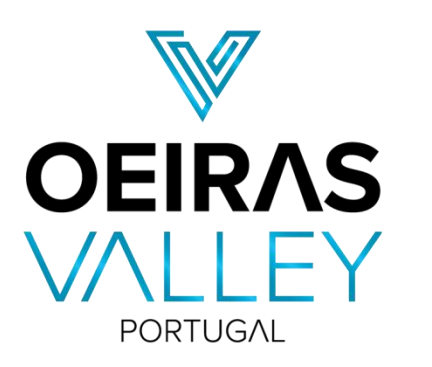

MUNICÍPIO DE OEIRAS

# **TUTORIAL DE INSCRIÇÃO**

- 1 Modalidades em Equipas (pág. 1-5)
- 2 Modalidade Individuais (pág. 6-8)

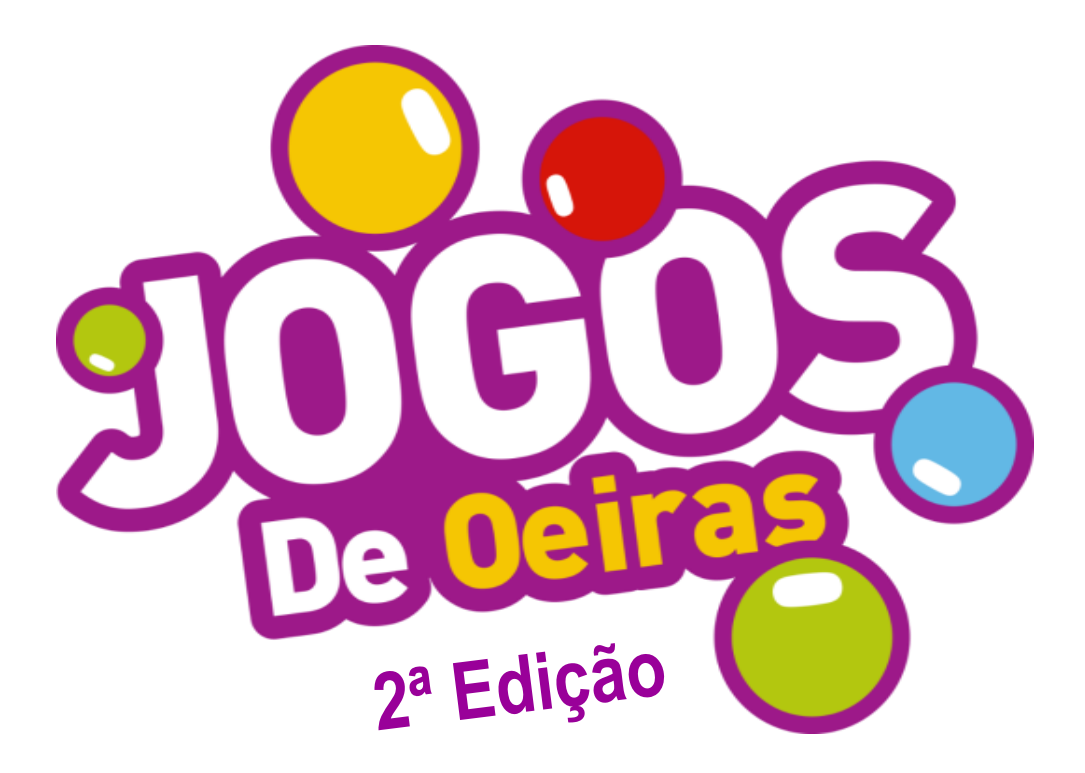

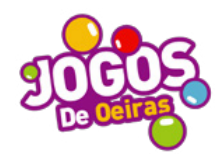

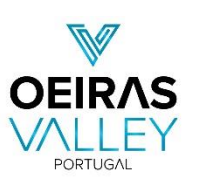

MUNICÍPIO DE OEIRAS

# Modalidades em Equipas e Competições de Pares

## TUTORIAL Como devo proceder para inscrever uma equipa num Encontro (passo a passo)?

### Seleção da(s) modalidade(s)

O primeiro passo é escolher qual ou quais as modalidade(s) em que se pretende inscrever. Cada participante pode inscrever-se em quantas modalidades quiser, tendo de ter atenção com a incompatibilização de datas e horários.

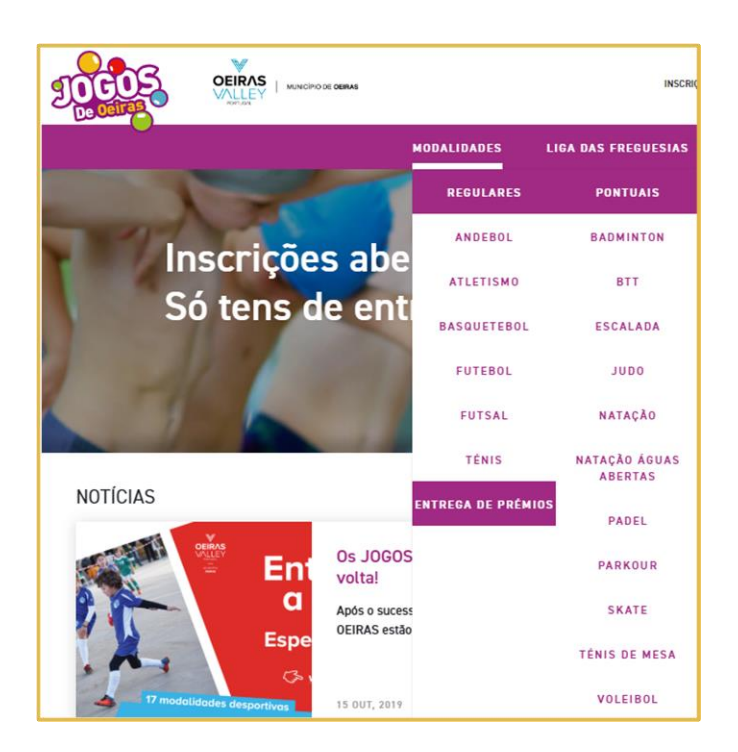

## 2 Ler o regulamento geral e específico da(s) modalidade(s)

Ler o regulamento geral e específico da(s) modalidade(s) em que se pretende inscrever, em particular as idades por escalões.

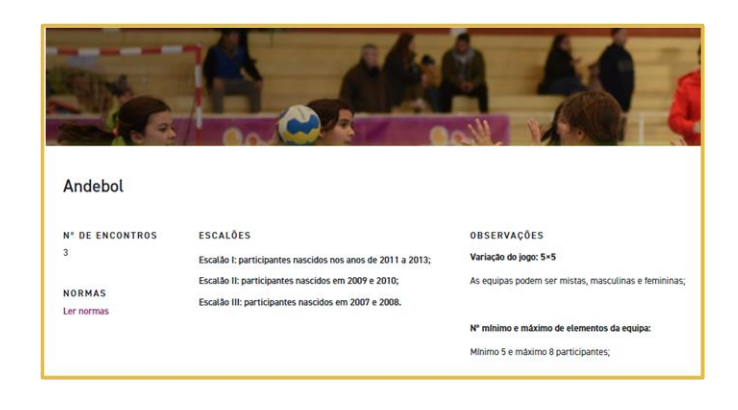

## **3** Criar perfil de utilizador como responsável de equipa

Todas as equipas terão de ter um responsável, maior de idade, através do qual todas as comunicações serão realizadas. Individualmente, o Encarregado de Educação de cada participante tem de preencher e assinar a declaração de autorização que está disponível para download após o registo do responsável de equipa.

|                                                    | Inscrição e Calendário Sobri | e os jo |
|----------------------------------------------------|------------------------------|---------|
| Bem vindo à<br>Oeiras                              | inscrição nos Jogos de       |         |
| <u>*</u> Email<br><u>*</u> Confirmação de password | * Password                   |         |
| Regista-te aqui                                    |                              |         |

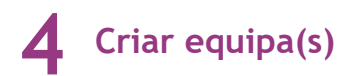

Depois de fazer o registo na plataforma, e validar a conta através do e-mail de confirmação, deverá criar uma equipa. No lado esquerdo do menu principal, clicar em "AS MINHAS EQUIPAS" e depois "ADICIONAR EQUIPA". Em seguida, preencher as informações e seguir para o passo seguinte. O Encarregado de educação deve escolher a freguesia que representa a sua equipa ou aquela que é mais representada pelos membros da equipa.

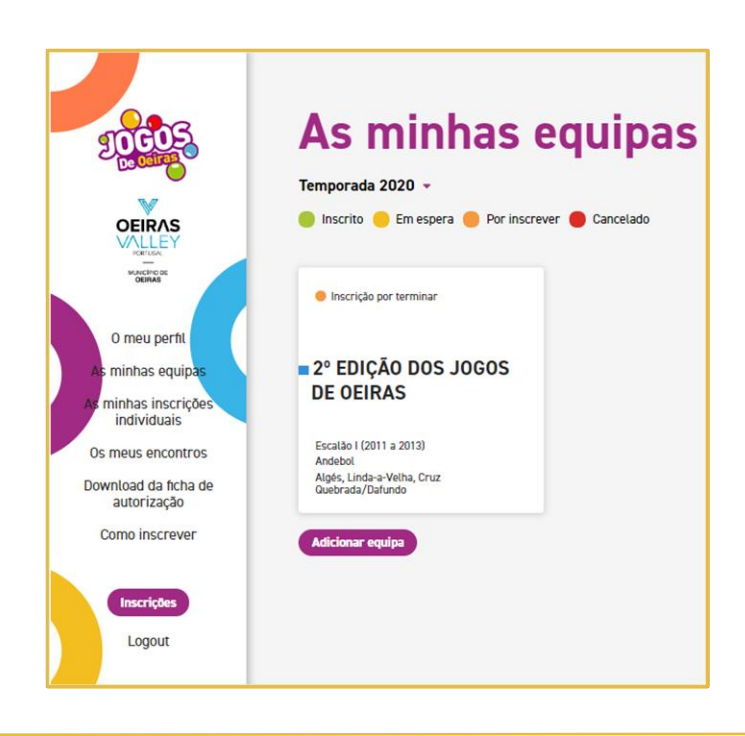

### 5 Inscrever Jogadores

Preencher todos os campos obrigatórios e fazer o upload da declaração de autorização do encarregado de educação ou, se entregar no dia do encontro, selecionar a opção "Entrego autorização na acreditação". Quando atingir o n° mínimo de jogadores para a modalidade/escalão em causa, poderá registar a equipa. As alterações só podem ser feitas até à primeira acreditação. Após esse momento, apenas a Organização poderá efetuar alterações, para tal, será necessário enviar um e-mail até 48h do início do encontro para <u>info@jogosdeoeiras.pt</u> com a informação a ser alterada.

| DECOS<br>DEFENS                                           | Constant a constant a constant a |                                          |          |      |  |                                      |  |  |  |
|-----------------------------------------------------------|----------------------------------------------------------------------------------------------------|------------------------------------------|----------|------|--|--------------------------------------|--|--|--|
| O meu perfil<br>s minhas equipas<br>functionas inscrições | <br>Mista<br>Jogador 1                                                                                                    |                                          |          |      |  |                                      |  |  |  |
|                                                           | <u>.</u> Cartão do cida                                                                                                    | dão/Passaporte                           |          |      |  | Nome                                 |  |  |  |
| ownload da ficha de                                       |                                                                                                    |                                          |          |      |  |                                      |  |  |  |
| autorização                                               | Data de nascim                                                                                                    | ento                                     |          |      |  | Telefone (não obrigatório)           |  |  |  |
| Como inscrever                                            | 24                                                                                                    | Outub                                    | го       | 2011 |  |                                      |  |  |  |
|                                                           | Autorizaçã<br>1. Upload da fici                                                                                                    | o encarregado<br>na de autorização preer | educação |      |  | O Entrego autorização na acreditação |  |  |  |

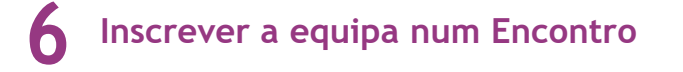

O registo da equipa não garante a inscrição nos encontros. Para participar, a(s) equipa(s) têm de se inscrever no(s) encontro(s) que pretendem. As datas dos encontros vão sendo disponibilizadas ao longo do período regular dos Jogos de Oeiras.

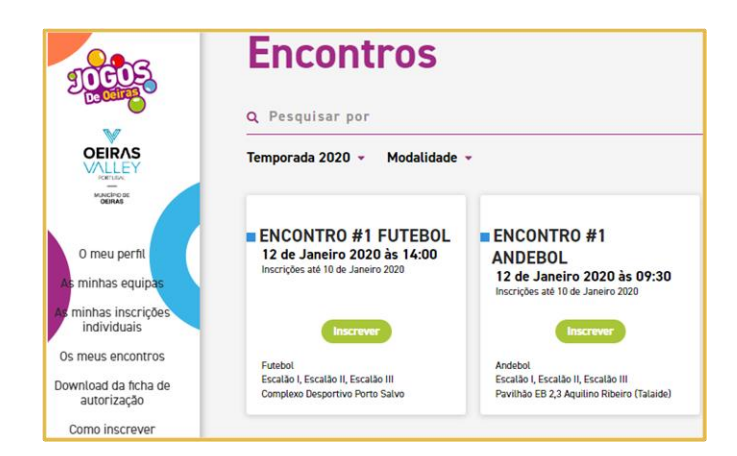

### 7 Verificar a receção de e-mail de confirmação

Se tudo estiver bem preenchido, será enviado um e-mail com a confirmação da inscrição da(s) equipa(s) no encontro selecionado. A partir daí é só começar a treinar para jogar no dia indicado. Na semana antes do encontro, será enviado um e-mail com a indicação do local e horários de participação. Qualquer questão poderá sempre ser esclarecida com a Organização através do **info@jogosdeoeiras.pt** ou 215 935 239.

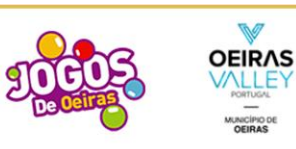

#### Parabéns, a equipa Jogos de Oeiras 2ª Edição está inscrita no Encontro #1 Andebol.

Na semana antes do encontro será enviado um email com indicação do local e horários de participação.

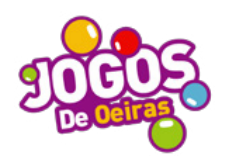

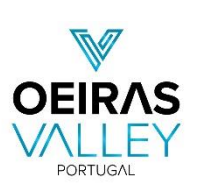

# Modalidades Individuais

## **TUTORIAL**

Como devo proceder para efetuar uma inscrição individual num Encontro (passo a passo)?

### Seleção da(s) modalidade(s)

O primeiro passo é escolher qual ou quais a(s) modalidade(s) em que se pretende inscrever. Cada participante pode inscrever-se em quantas modalidades quiser, tendo de ter atenção com a incompatibilização de datas e horários.

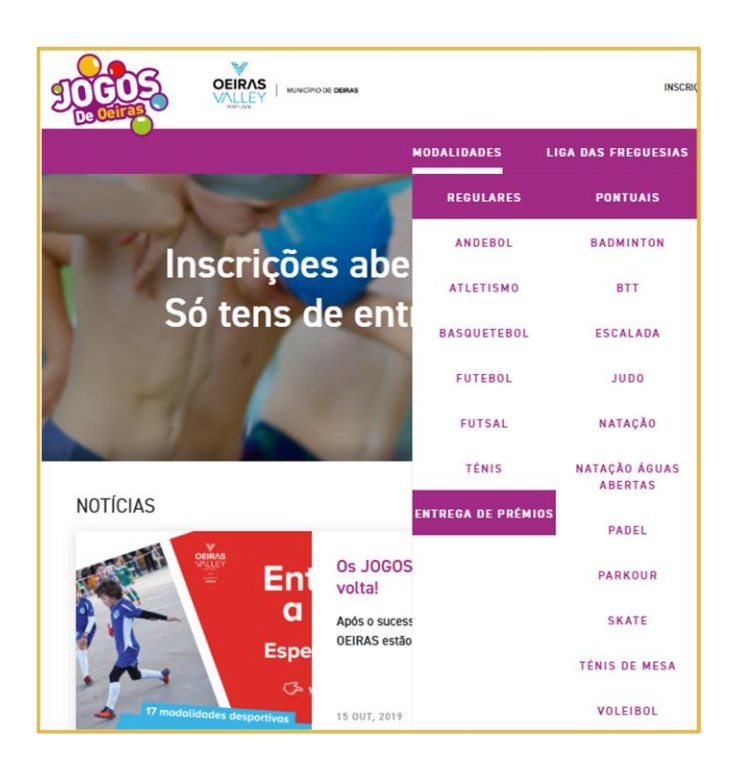

## **2** Ler o regulamento geral e específico da(s) modalidade(s)

Ler o regulamento geral e específico da(s) modalidade(s) em que se pretende inscrever, em particular as idades por escalões.

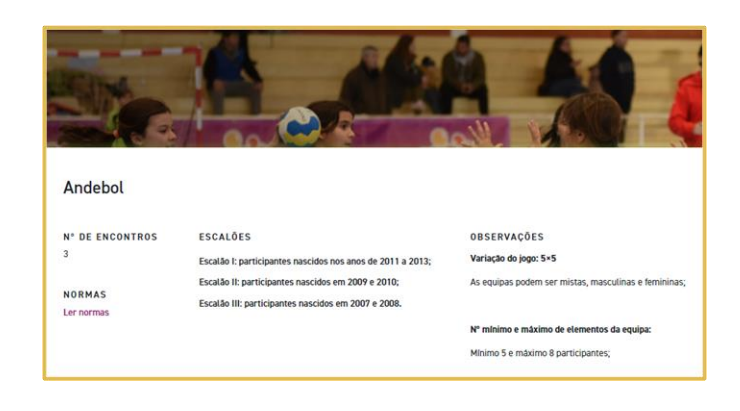

### **3** Criar perfil de utilizador como responsável

Todas os participantes menores de idade terão de ter um responsável, com mais de 18 anos, através do qual todas as comunicações serão realizadas. O Encarregado de Educação de cada participante tem de preencher e assinar a declaração de autorização que está disponível para download após o registo como responsável.

|                                                           | Inscrição e Calendário Sobre os jo |
|-----------------------------------------------------------|------------------------------------|
| Bem vindo à<br>Oeiras                                     | inscrição nos Jogos de             |
| - Email<br>- Confirmação de password<br>- Regista-te aqui | Password                           |
| Entrar                                                    |                                    |

### 4 Registo de prova individual

Depois de carregar no botão "INSCRIÇÕES" que aparece no canto inferior esquerdo do menu principal e posteriormente eleger a modalidade individual, deverá preencher todos os campos obrigatórios. Não esquecer, que é necessário entregar, para cada participante menor de idade, a Declaração de Autorização do Encarregado de Educação devidamente assinada. Por fim, validar a inscrição no botão "GUARDAR".

|                                     | Inscrição para prova individual<br>Encontro<br>Escalada<br>Escalão III - Masculino (1900 a 2002), Escalão I (2007 a 2014), Escalão II (200 |               |  |  |  |
|-------------------------------------|----------------------------------------------------------------------------------------------------|---------------|--|--|--|
|                                     | Cartão do cidadão/Passaporte                                                                                                    | Nome          |  |  |  |
| 0 meu perfil                        | 123456789                                                                                                    | Jogos de C    |  |  |  |
| As minhas equip <mark>as</mark>     | Género                                                                                                    | . Data de nas |  |  |  |
| As minhas inscrições<br>individuais | Masculino                                                                                                    | 29            |  |  |  |
| Os meus encontros                   | : Email                                                                                                    | Telefone      |  |  |  |
| Download da ficha de                | info@jogosdeoeiras.pt                                                                                                    |               |  |  |  |
|                                     | Equipa                                                                                                    | Escalão       |  |  |  |
| Como inscrever                      |                                                                                                    | Escalão I     |  |  |  |
|                                     | Freguesia                                                                                                    |               |  |  |  |
| Inscrições                          | Porto Salvo                                                                                                    |               |  |  |  |
| Logout                              | Guardar                                                                                                    |               |  |  |  |

#### **5** Verificar a receção de e-mail de confirmação

Se tudo estiver bem preenchido, será enviado um e-mail com a confirmação da inscrição da(s) equipa(s) no encontro selecionado. A partir daí é só começar a treinar para jogar no dia indicado. Na semana antes do encontro, será enviado um e-mail com a indicação do local e horários de participação. Qualquer questão poderá sempre ser esclarecida com a Organização através do **info@jogosdeoeiras.pt** ou 215 935 239.

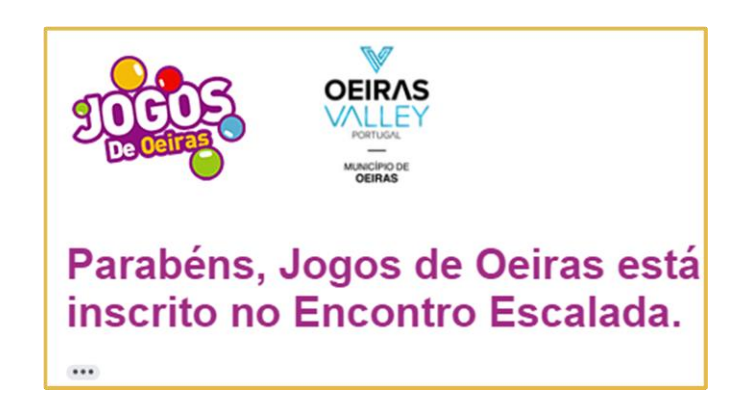